### CU 8.9 HRMS Step by Step Guide Approve Payroll Expense Transfer - Organizational Development Module

**Overview:** This guide provides instruction on approving valid Payroll Expense Transfers in HRMS. PET transactions can only be approved when the HRMS system is available to users. Refer to the Payroll Production Calendars for more information:

| If the PET contains or impacts distributions to: | PET Certification<br>Required? | You will need:                               | And will use this<br>Approval Page: |
|--------------------------------------------------|--------------------------------|----------------------------------------------|-------------------------------------|
| Fund 30 or 31                                    | Yes                            | Approval Authority for<br>Sponsored Projects | PET Approval<br>(Sponsored Proj)    |
| Fund 34                                          | Yes                            | Standard PET<br>Approval Authority           | PET Approval                        |
| All Other Funds                                  | No                             | Standard PET<br>Approval Authority           | PET Approval                        |

In version 8.9, Oracle/PeopleSoft has changed the name of Develop Workforce to Organizational Development.

Note: The screen shots used in this guide may not be representative of your access.

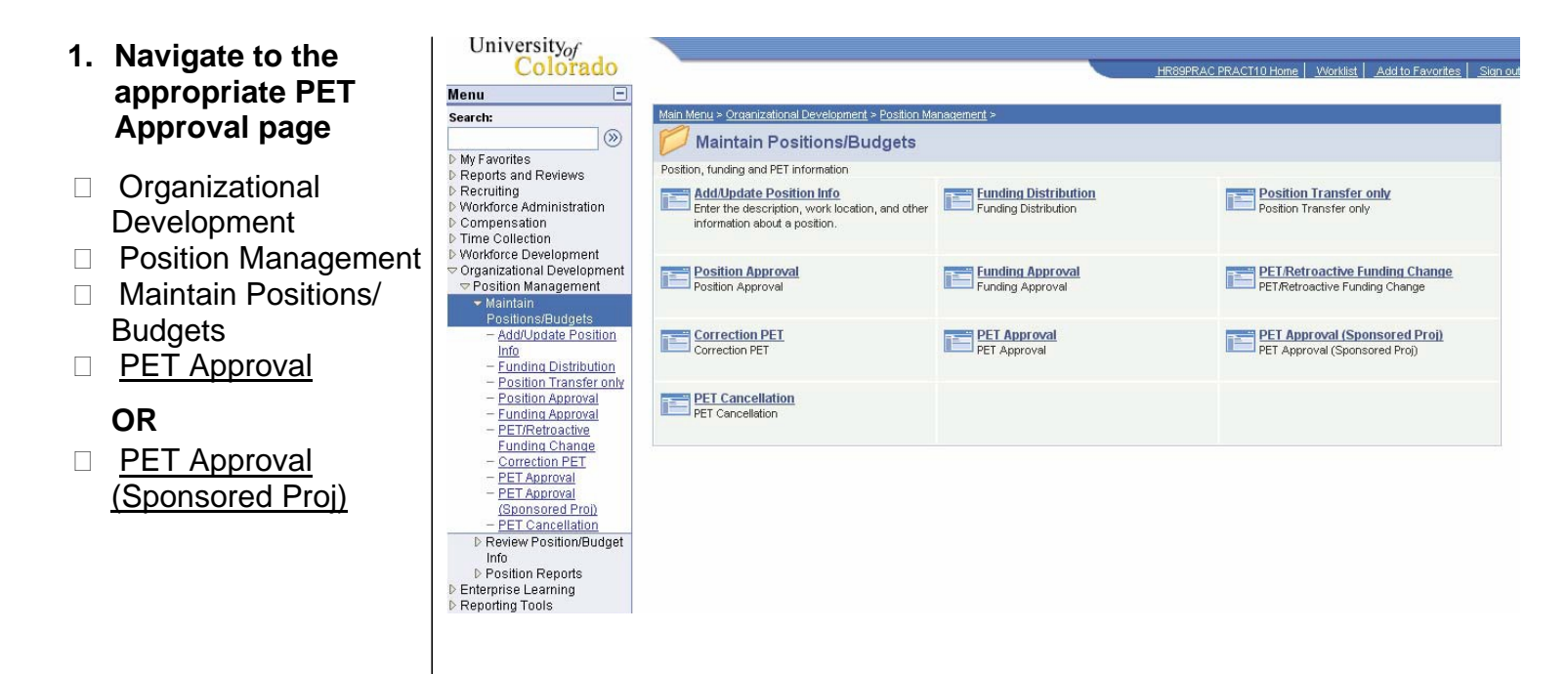

- 2. PET Approval search page displays
- Enter one or more of the search fields
- TIP search by the Transfer ID for quickest results

Click Search

### PET Approval

Enter any information you have and click Search. Leave fields blank for a list of all values.

| Payroll Expense Transfer                                                                                                    | ID: begins with 🔽 PETC075542                                                                                                    |                                                                                                    |
|----------------------------------------------------------------------------------------------------|----------------------------------------------------------------------------------------------------|----------------------------------------------------------------------------------------------------|
| Journal Date:                                                                                                    | = 🗸                                                                                                    | 31                                                                                                    |
| User ID:                                                                                                    | begins with 🗸                                                                                                    |                                                                                                    |
| Pay Period End Date:                                                                                                    | = 🗸                                                                                                    | Q                                                                                                    |
| SpeedType:                                                                                                    | begins with 🗸                                                                                                    | Q                                                                                                    |
| Department:                                                                                                    | begins with 🗸                                                                                                    |                                                                                                    |
| Position Number:                                                                                                    | begins with 🗸                                                                                                    | Q                                                                                                    |
| EmpliD:                                                                                                    | begins with                                                                                                    |                                                                                                    |
| Paycheck Number                                                                                                    | = V                                                                                                    |                                                                                                    |
| Fynansa Transfar Statue                                                                                                    |                                                                                                    |                                                                                                    |
| Expense fruitater atdua.                                                                                                    |                                                                                                    |                                                                                                    |
| Transfer Summary Transfer Detail Expense Transfer ID: PETC075542 Jou                                                                                                    | mal Date: 03/05/2007 Transfer Status: Valid                                                                                                    | Approve/Save Reject Correction                                                                                                    |
| Transfer Summary Transfer Detail Expense Transfer ID: PETC075542 Jou Journal Description: to 51039636.                                                                                                    | mal Date: 03/05/2007 Transfer Status: Valid<br>03/05/2007<br>not be charged to same speedtype as base salary. Move \$527.                                                                                                    | Approve/Save Reject Correction<br>PET Repor                                                                                                    |
| Transfer Summary Transfer Detail Expense Transfer ID: PETC075542 Jou Journal Description: to 51039636. Sum of Journal Debits: 632.36 Expense Gamma Comment                                                                                                    | mal Date: 03/05/2007 Transfer Status: Valid<br>03/05/2007<br>not be charged to same speedtype as base salary. Move \$527.1<br>Sum of Journal Credits: _632.36                                                                                                    | Approve/Save Reject Correction<br>PET Repor<br>85 Certified by:<br>Total Journal Lines: 16                                                                                                    |
| Search     Crear       Transfer Summary     Transfer Detail       Expense Transfer ID:     PETC075542       Journal     OTM for January 2007 should r       Description:     to 51039636.       Sum of Journal Debits:     632.36       Tamings Summary     Status       Amount     SpdType     Fund       Dept/D     Control     Dept/D                                                                                                    | Transfer Status: Valid 03/05/2007 Transfer Status: Valid 03/05/2007 Tot be charged to same speedlype as base salary. Move \$527.3 Sum of Journal Credits: -632.36 Program Proj.Grt SubCts Exp. Account SpeedType Descripti                                                                                                    | Approve/Save Reject Correction<br>PET Repor<br>85 Certified by:<br>Total Journal Lines: 16                                                                                                    |
| Status     Crear       Transfer Summary     Transfer Detail       Expense Transfer ID:     PETC075542       Journal     OTM for January 2007 should no 51039636.       Sum of Journal Debits:     632.36       © Earnings Summary     SpdTyp       V     527.85 510396361.0       V     527.65 510396361.0                                                                                                    | Dasit Obtaining       Dave Obtaining         rnal Date:       03/05/2007         to be charged to same speedtype as base salary. Move \$527.1         Sum of Journal Credits:       -632.36         Program       ProjCrt       SubCls       Exp.         10007       1600       405130       PBS Payroll Support         10007       1600       405130       PBS Payroll Support                                                                                                    | Approve/Save     Reject     Correction       85     Certified by:     Total Journal Lines:     16       on     Account Description     Class FTP Overtime Pay       Class FTP Overtime Pay     Class FTP Overtime Pay                                                                                                    |
| Status     OTM for January 2007 should no bescription:       Transfer Summary     Transfer Detail       Expense Transfer ID:     PETC075542       Journal     OTM for January 2007 should no bescription:       Sum of Journal Debits:     632.36       ✓ Earnings Summary     Status       V     527.85 51039636 10       V     -527.85 51039636 10       V     -527.85 51039630 10       V     -527.85 51039630 10                                                                                                    | Dasit Obsitie       Dave Obsitie         mail Date:       03/05/2007         Transfer Status:       Valid         03/05/2007       Transfer Status:       Valid         03/05/2007       Transfer Status:       Valid         03/05/2007       Transfer Status:       Valid         03/05/2007       Transfer Status:       Valid         03/05/2007       Transfer Status:       Valid         03/05/2007       Sum of Journal Credits:       -632.36         Program       Proj/Grt       SubCls       Euro         10007       1600       405130       PBS Payroll Support         10007       1600       405130       Payroll Production | Approve/Save       Reject       Correction         85       Certified by:       16         Total Journal Lines: 16         on       Account Description         Class FTP Overtime Pay<br>Class FTP Overtime Pay                                                                                                    |
| Searcm     Crear       Transfer Summary     Transfer Detail       Expense Transfer ID:     PETC075542       Journal     OTM for January 2007 should n       Description:     632.36       Earnings Summary     632.36       Status     Amount       Softrop     Fund       V     527.85       51039636     10       V     527.85       51045303     10       V     527.85       Status     Amount       Softrop     Fund       Deptilio     51012       V     527.85       Softrop     51012       V     527.85       Softrop     51045303       V     527.85       Summary                                                                                                    | Dasit Obsitie       Oave Obsite Officiation         mail Date:       03/05/2007       Transfer Status:       Valid         03/05/2007       03/05/2007       Transfer Status:       Valid         os/05/2007       03/05/2007       03/05/2007       Nove \$527.3         Sum of Journal Credits:       -632.36         Program       Project SubCli       Exp<br>Purp       Account       SpeedType Description         10007       1600       405130       PBS Payroll Support         10007       1600       405130       Payroll Production                                                                                              | Approve/Save       Reject       Correction         PET Repo         85                                                                                                    |
| Steartrin       Creat         Transfer Summary       Transfer Detail         Expense Transfer ID:       PETC075542       Jour         Description:       0TM for January 2007 should in         Description:       632.36         Zamings Summary       632.36         Status       Amount         Solution       50139636         V       527.85         Status       Amount         Solution       51012         V       -527.85         Solution:       51039636         University-Paid Benefits       Summary         University-Paid Tax       Summary                                                                                                    | Transfer Status: Valid 03/05/2007 Transfer Status: Valid 03/05/2007 Tot be charged to same speedlype as base salary. Move \$527.3 Sum of Journal Credits: -632.36 Program Proj.Grt SubClt Exp<br>10007 1600 405130 PBS Payroll Support 10007 1600 405130 Payroll Production Sterred is appropriate to be charged to the sponsored project(s) in the description field above is true and correct that costs trans                                                                                                    | Approve/Save       Reject       Correction         PET Report       PET Report         35       Certified by:       16         Total Journal Lines: 16         on       Account Description         Class FTP Overtime Pay         Class FTP Overtime Pay         Class FTP Overtime Pay         or gifts (Fund 30, 31 or 34 FOPPS) receiving                                                                                                    |
| CIEAR         CIEAR         Transfer Summary       Transfer Detail         Expense Transfer ID: PETC076542 Jou         Journal Debrits: 632.36         Description: 632.36         CIAM for January 2007 should in to 51039636.         Sum of Journal Debrits: 632.36         Earnings Summary         Status Amount SpdTyp Fund Dertito         V 527.85 51045303 10 51007         University-Paid Benefits Summary         D University-Paid Benefits Summary         Leertify that all payroll requested to be tran the charge and the information contained the direct cost and other costing criteria at and timeframe) or consistent with the dom by campus policy. Judierstand that the charge transmus policy. Judierstand that the charge transmus policy. Judierstand tharge transmus policy. Judierstand tharge transmus policy. Judierstand tharge transmus policy. Judierstand tharge transmus policy. Judierstand tharge |                                                                                                    | Approve/Save       Reject       Correction         PET Report       Correction       PET Report         35       Certified by:       Total Journal Lines:       16         on       Account Description       Class FTP Overtime Pay       Class FTP Overtime Pay         Class FTP Overtime Pay       Class FTP Overtime Pay       Class FTP Overtime Pay         or gifts (Fund 30, 31 or 34 FOPPS) receiving ferred onto a sponsored project or gift meet holicy for direct cost and other costing criteria error and additional information as required ion of level of effort will also be required |

### 3. PET Approval page displays

- Page shows summary results of PET transaction
- To view details, click
   Transfer Detail
- To view the transfer detail for benefits and taxes paid by the department, click on the arrows beside the category heading

University-Paid Benefits Summary
 University-Paid Tax Summary

# 4. Transfer Detail page displays

#### SCROLL TO THE RIGHT ON THIS PAGE, DATA DOES NOT ALL DISPLAY ON MAIN VIEW

- Page shows each distribution line that was changed by the transaction
- Detail includes these additional fields: Pay End Date Check # Name Position Earnings Code HR Dept Job Code
- To view the transfer detail for benefits and taxes paid by the department, click on the arrows beside the category heading

University-Paid Benefits Summary

D University-Paid Tax Summary

| Transfer                                                                                                    | r Summ   | ary )   | Transfer      | Detail      | ٦             |                |                 |               |                    |                |            |                |               |               |             |               |               |
|----------------------------------------------------------------------------------------------------|----------|---------|---------------|-------------|---------------|----------------|-----------------|---------------|--------------------|----------------|------------|----------------|---------------|---------------|-------------|---------------|---------------|
| Expense                                                                                                    | e Trans  | fer ID: | PETC          | 07554       | 2 Jou         | ırnal Date:    | 03/0            | 5/2007        |                    | Transfer S     | Status: Va | alid           | Approve       | Save          | Reject      | Correction PE | ET            |
| 03/05/2007 PET Reports                                                                                          |          |         |               |             |               |                |                 |               |                    |                |            |                |               |               |             |               |               |
| Journal OTM for January 2007 should not be charged to same speedtype as base salary. Move \$527.85 to 51039636. |          |         |               |             |               |                |                 |               |                    |                |            |                |               |               |             |               |               |
|                                                                                                    | _        |         |               |             |               |                |                 |               |                    |                |            |                |               |               |             |               |               |
|                                                                                                    | igs Deta | il      |               |             |               |                |                 |               |                    |                | 1          |                |               |               | 1           |               | _             |
| <u>Status</u>                                                                                                   | Am       | ount    | <u>SpdTyp</u> | <u>Fund</u> | <u>DeptID</u> | <u>Program</u> | <u>Proj/Grt</u> | <u>SubCls</u> | <u>Exp</u><br>Purp | <u>Account</u> | Pay End Dt | <u>Check #</u> | <u>Ern Cd</u> | <u>EmpliD</u> | <u>Name</u> |               | <u>Posi</u> t |
| V                                                                                                    | 52       | 7.85    | 51039636      | 10          | 51012         | 10007          |                 |               | 1600               | 405130         | 01/31/2007 | 2179999        | OTM           | 129852        | Berta,Megan |               | 0050          |
| V                                                                                                    | -52      | 7.85    | 51045303      | 10          | 51007         | 10007          |                 |               | 1600               | 405130         | 01/31/2007 | 2179999        | ОТМ           | 129852        | Berta,Megan |               | 0050          |
| D Univer                                                                                                    | sity-Pai | d Ben   | efits Detai   | I           |               |                |                 |               |                    |                |            |                |               |               |             |               |               |

| University-Paid Tax Detail     Custom     Custom     Cust |               |               |             |               |                |                 |               |                    |                |            |                |           | Customiz      |             |     |
|----------------------------------------------------------------------------------------------------|---------------|---------------|-------------|---------------|----------------|-----------------|---------------|--------------------|----------------|------------|----------------|-----------|---------------|-------------|-----|
| <u>Status</u>                                                                                                    | <u>Amount</u> | <u>SpdTyp</u> | <u>Fund</u> | <u>DeptID</u> | <u>Program</u> | <u>Proj/Grt</u> | <u>SubCls</u> | <u>Exp</u><br>Purp | <u>Account</u> | Pay End Dt | <u>Check #</u> | Tax Class | <u>EmpliD</u> | <u>Name</u> | Pos |
| V                                                                                                    | 7.14          | 51039636      | 10          | 51012         | 10007          |                 |               | 1600               | 425030         | 01/31/2007 | 2179999        | Med/ER    | 129852        | Berta,Megan | 005 |
| V                                                                                                    | 68.75         | 51045303      | 10          | 51007         | 10007          |                 |               | 1600               | 425030         | 01/31/2007 | 2179999        | Med/ER    | 129852        | Berta,Megan | 005 |
| V                                                                                                    | -75.89        | 51045303      | 10          | 51007         | 10007          |                 |               | 1600               | 425030         | 01/31/2007 | 2179999        | Med/ER    | 129852        | Berta,Megan | 005 |

I certify that all payroll requested to be transferred is appropriate to be charged to the sponsored project(s) or gifts (Fund 30, 31 or 34 FOPPS) receiving the charge and the information contained in the description field above is true and correct, that costs transferred onto a sponsored project or gift meet the direct cost and other costing criteria and are within the allowable timeframe for transfer (see campus policy for direct cost and other costing criteria and are within the allowable timeframe for transfer (see campus policy for direct cost and other costing criteria and timeframe for transfer (see campus policy for direct cost and other costing criteria and timeframe) or consistent with the donor restrictions. The header description includes the cause of the error and additional information as required by campus policy. I understand that the charges must reflect actual effort and that commensurate certification of level of effort will also be required through the "Personnel Effort Report."

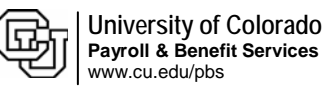

5. View Status of PET

- List of Transfer Status values:
  - A = Approved
  - D = Distributed
  - E = Error
  - G = General Ledger
  - L = Accrual
  - P = Proposed
  - R = Rejected
  - T = Transfer Complete
  - V = Valid

### 6. View Fund Opt information (Transfer Detail)

- The Fund Opt field is to the far left of the Transfer Detail page
  - A = Actual
  - E = ENP Accrual
  - F = Fringe Pool
  - N = No Defaults
  - O = Time-entry Override
  - P = Campus Fund Pool
  - R = Reversal
  - S = Suspense
  - X = Exception
- Fund Opt fields are blank for reversals from pay periods processed in HRMS version 7.5

7004 Life

110052 Lloupor Mork

 Reversal entries process a negative dollar amount

| Martel<br>Description         Distribution 11/07, 2003         Distribution 2002 (2014)         Central trip         Central trip           2         Ausset description 00 0307 2401, 00% to 1103/100, 2013/0007 2187801         Ross         10060 3146620, 000         Ross         10060 3146620, 0000         Ross         Ross                                                                                                    | Expe           | nse Transfer ID:                                                                                                    | PETR075549                        | ) Journa               | al Date:<br>03/15/2  | 03/15<br>007          | //2007                       | Transfer S               | Status: Va               | lid                   | Approve/S         | Save             | Reject                     | PET/Retroacti<br>PET Reports | ive Fund          |
|----------------------------------------------------------------------------------------------------|----------------|----------------------------------------------------------------------------------------------------|-----------------------------------|------------------------|----------------------|-----------------------|------------------------------|--------------------------|--------------------------|-----------------------|-------------------|------------------|----------------------------|------------------------------|-------------------|
| Energy by blaff         Cancer (article)         Formation (article)         Cancer (article)         Cancer (article) <thcancer (article)<="" th=""> <thcancer (article)<="" th=""><th>Jourr<br/>Desc</th><th>nal Starting 1/1<br/>ription: 10% new a</th><th>1/07, position<br/>allocation to 6</th><th>received p<br/>3072461,</th><th>oartial fu<br/>40% to</th><th>Inding fro<br/>1105710</th><th>m USC Cance<br/>0, and 50% to</th><th>er project.<br/>remain fo</th><th>This chang<br/>r13066456.</th><th>e reflects</th><th>Cert</th><th>tified by:</th><th></th><th></th><th></th></thcancer></thcancer>                                                                                                    | Jourr<br>Desc  | nal Starting 1/1<br>ription: 10% new a                                                                                                    | 1/07, position<br>allocation to 6 | received p<br>3072461, | oartial fu<br>40% to | Inding fro<br>1105710 | m USC Cance<br>0, and 50% to | er project.<br>remain fo | This chang<br>r13066456. | e reflects            | Cert              | tified by:       |                            |                              |                   |
| Answard Section         Ended         Proceed         Proceed                                                                                                    |                | nings Detail                                                                                                    |                                   |                        |                      | _                     | -                            |                          |                          | 1                     | 1                 | 1                | 1                          |                              |                   |
| v         2,362.33         11002 4 33578         1100 4 40080         01/12/007 218781         R08         110053         Husser,Mark         0001           v         2,363.37         1300 44063         30 007         2,253.27         1200         400800         01/12/007 218781         R08         110053         Husser,Mark         0001           v         -2,363.67         1300 44053         30 007         2,253.27         1200         400800         01/12/007 218781         R08         110053         Husser,Mark         0001           v         -2,363.67         13008450 30         10024         337.67         1100         400800         01/12/007 218781         R08         110053         Husser,Mark         0001           v         394.37         1265830 220         2100         4182.00         11/12/007 218781         Husser,Mark         0001           v         394.37         1265830 220         2100         4182.00         11/12/007 218781         Husser,Mark         0001           v         2126         126580 220         1200 4182.00         11/12/007 218781         Husser,Mark         0001           v         2126         126580 220         1200 4182.00         11/12/007 218781         Husser,Mark         00                                                                                                    | <u>Status</u>  | <u>Amount</u> SpdTy                                                                                                    | <u>yp</u> <u>Fund</u>             | DeptID Pro             | ogram                | Proj/Grt              | SubCis Purp                  | Account                  | Pay End Dt               | <u>Check #</u>        | <u>Ern Cd</u>     | <u>EmpliD</u>    | <u>Name</u>                |                              | Positi            |
| 2         2         2         2         2         0         0         0         0         0         0         0         0         0         0         0         0         0         0         0         0         0         0         0         0         0         0         0         0         0         0         0         0         0         0         0         0         0         0         0         0         0         0         0         0         0         0         0         0         0         0         0         0         0         0         0         0         0         0         0         0         0         0         0         0         0         0         0         0         0         0         0         0         0         0         0         0         0         0         0         0         0         0         0         0         0         0         0         0         0         0         0         0         0         0         0         0         0         0         0         0         0         0         0         0         0         0                                                                                                    | V              | 2,362.93 1105                                                                                                    | 7100 10                           | 10324 33               | 576                  |                       | 1100                         | 400600                   | 01/31/2007               | 2187891               | RGS               | 118053           | Hauser,Mark                |                              | 00179             |
| vi         -2.3953.01         1100 10         0.032 4         3957.00         1100 400000         0101/12007         2187.91         RGS         11003 Hause,Mark         ODI           UNA         Sufface Beenffs Octal         Contract         RGS         11003 Hause,Mark         ODI           UNA         Sufface         Indian         Rodit         Indian         Rodit         11003 Hause,Mark         ODI           V         394.37         1208500 2007         22.22027         2100         418020         1101/12007         11003 <hause,mark< th="">         ODI           V         4.32 200774         12000         20007         22.22027         2100         418020         1101/12007         11003<hause,mark< th="">         ODI           V         2.10 6037461         0.0007         2.22027         1200         418020         1101/12007         11003<hause,mark< th="">         ODI           V         0.07 6307461         0.0007         2.22027         1200         418023         1101/12007         11003<hause,mark< th="">         ODI           V         0.007         2.22027         1200         41822         01/12007         11803<hause,mark< th="">         ODI           V         2.00877461         0.007         2.22027         1200</hause,mark<></hause,mark<></hause,mark<></hause,mark<></hause,mark<>                                                                                                    | v              | 2,953.67 13060                                                                                                    | 045630<br>246130 3                | 10324<br>20067         |                      | 2526279               | 1200                         | 400600                   | 01/31/2007               | 2187891               | RGS               | 118053           | Hauser, Mark               |                              | 00179             |
| #         2.2435.86         1308443         10124         1614945         1200         40000         01/12/2007         216721         FOS         118033         Hauser,Mark         001           Umber Sty         24438         56731         Ione         Besta         Young         Young <thyoung< th="">         Young</thyoung<>                                                                                                    | v              | -2,953.67 1105                                                                                                    | 7100 10                           | 10324 33               | 576                  |                       | 1100                         | 400600                   | 01/31/2007               | 2187891               | RGS               | 118053           | Hauser,Mark                |                              | 00179             |
| Citation Control Control Contro Contro Contro Control Control Control Control Control Control C | V              | -2,953.66 1306                                                                                                    | 6456 30                           | 10324                  |                      | 1541945               | 1200                         | 400600                   | 01/31/2007               | 2187891               | RGS               | 118053           | Hauser,Mark                |                              | 00179             |
| Extensi         Annawari Darban         Name         Part Size         Part Size <th< td=""><td>⊽ Univ</td><td>/ersity-Paid Benefits</td><td>Detail</td><td></td><td></td><td></td><td>Free</td><td></td><td></td><td>1</td><td></td><td></td><td></td><td>Custo</td><td><u>mize   Fir</u></td></th<>                                                                                                    | ⊽ Univ         | /ersity-Paid Benefits                                                                                                    | Detail                            |                        |                      |                       | Free                         |                          |                          | 1                     |                   |                  |                            | Custo                        | <u>mize   Fir</u> |
| ##         94.37 1285830 28         10583 3220 1         2100         14820         0101/12007 218788         Medical         11063 Hauser.Mark         000           #         212.6 1285830 28         10683 32202         2200         14820         011/12007 218788         Dental         11063 Hauser.Mark         000           #         21.6 1285800 28         10683 3202         2200 41892         011/12007 218788         Dental         11863 Hauser.Mark         000           #         0.8 6 807261 30         20067         225277         1200         41892         011/12007 218788         Dental         11863 Hauser.Mark         000           #         0.8 6 807261 30         20067         225277         1200         41892         01/1/2007 218788         Unit         11863 Hauser.Mark         000           *         0.8 6 807261 30         20067         225277         1200         41892         01/1/2007 218788         40(a) OFP         11805 Hauser.Mark         000           *         530 6 5872641 30         20067         2252877         1200         41893         01/10207 218788         40(a) OFP         11805 Hauser.Mark         000           *         -3385 138263         30007         2252877         1200         41893         01/                                                                                                    | <u>Status</u>  | <u>Amount</u> SpdTy                                                                                                    | 7 <u>0 Fund I</u>                 | DeptID Pro             | ogram                | Proj/Grt              | SubCls Purp                  | Account                  | Pay End Dt               | <u>Check #</u>        | <u>Plan Type</u>  | EmpliD           | <u>Name</u>                |                              | Positi            |
| #4.82 b0/241 30         20057         2562/9         1200         41320         01011007         101681         10005         10005         10005         10005         10005         10005         10005         10005         10005         10005         10005         10005         10005         10005         10005         10005         10005         10005         10005         10005         10005         10005         10005         10005         10005         10005         10005         10005         10005         10005         10005         10005         10005         10005         10005         10005         10005         10005         10005         10005         10005         10005         10005         10005         10005         10005         10005         10005         10005         10005         10005         10005         10005         10005         10005         10005         10005         10005         10005         10005         10005         10005         10005         10005         10005         10005         10005         10005         10005         10005         10005         10005         10005         10005         10005         10005         10005         10005         10005         10005         10005 </td <td>V</td> <td>394.37 12855</td> <td>5830 28 1</td> <td>0583 33</td> <td>202</td> <td></td> <td>2100</td> <td>418820</td> <td>01/31/2007</td> <td>2187891</td> <td>Medical</td> <td>118053</td> <td>Hauser,Mark</td> <td>(</td> <td>00179</td>                                                                                                    | V              | 394.37 12855                                                                                                    | 5830 28 1                         | 0583 33                | 202                  |                       | 2100                         | 418820                   | 01/31/2007               | 2187891               | Medical           | 118053           | Hauser,Mark                | (                            | 00179             |
| #         236 63072461 30         20067         252279         1200         41922         0131/2007         2187891         Dental         119053         Hauser,Mark         OOT           0.07         200071         255679         1200         419820         0131/2007         1197891         Life         119053         Hauser,Mark         OOT           19.00         1980         106053         3302         256279         1200         419823         0131/2007         1197891         Life         119053         Hauser,Mark         OOT           20.00         2526279         1200         419823         0131/2007         118781         Life         119053         Hauser,Mark         OOT           59.07         3007461         30         20067         252679         1200         419833         0131/2007         118781         Hauser,Mark         OOT           59.07         30041         19023         119053         Hauser,Mark         OOT         119053         Hauser,Mark         OOT           91         RGS         118053         Hauser,Mark         OOT79441         10324         1305         01/01/2007         01/31/2007         A           91         RGS         118053 <t< td=""><td>v</td><td>43.82 63072</td><td>2461 30 2<br/>5830 28 - 1</td><td>20067</td><td>202</td><td>2526279</td><td>1200</td><td>418820</td><td>01/31/2007</td><td>2187891</td><td>Medical<br/>Dental</td><td>118053</td><td>Hauser,Mark<br/>Hauser Mark</td><td>(<br/>(</td><td>00179</td></t<>                                                                                                    | v              | 43.82 63072                                                                                                    | 2461 30 2<br>5830 28 - 1          | 20067                  | 202                  | 2526279               | 1200                         | 418820                   | 01/31/2007               | 2187891               | Medical<br>Dental | 118053           | Hauser,Mark<br>Hauser Mark | (<br>(                       | 00179             |
| v         0.00 1265590 28 10563 3302 0007         2100 41821 01/31/2007 218781 Life         Life         118053 Hauser,Mark         001           v         0.07 8072613 02 20067         256279         1200 41823 01/31/2007 218781 Lift         118053 Hauser,Mark         001           v         2.20 8072641 30 20067         256279         1200 41823 01/31/2007 218781 Lift         Lift         118053 Hauser,Mark         001           v         531.61 (256580 28 10563 3302         2100 21833 01/31/2007 218781 Lift         Lift         118053 Hauser,Mark         001           v         438.71 (256580 28 10563 3302         256279         1200 41833 01/31/2007 218781 40(a) 0PF 118053 Hauser,Mark         001           v         438.71 (256580 28 10563 3302         256279         1200 41833 01/31/2007 218781 40(a) 0PF 118053 Hauser,Mark         001           91         RGS         118053 Hauser,Mark         00179441 10324 1305         01/01/2007 01/31/2007 A           91         RGS         118053 Hauser,Mark         00179441 10324 1305         01/01/2007 01/31/2007 A           91         RGS         118053 Hauser,Mark         00179441 10324 1305         01/01/2007 01/31/2007 A           91         RGS         118053 Hauser,Mark         00179441 10324 1305         01/01/2007 01/31/2007 B           91         RGS         118053                                                                                                    | v              | 2.36 63072                                                                                                    | 2461 30 2                         | 20067                  |                      | 2526279               | 1200                         | 418822                   | 01/31/2007               | 2187891               | Dental            | 118053           | Hauser,Mark                | c.                           | 00179             |
| v         0.67 807/2481 30         20067         2525279         1200 418921         0103/2007 2187891         LTD         110053         HausenMark         001           v         15.80 1265830 28         10063         3202         2100         418923         01312007 2187891         LTD         118053         HausenMark         001           v         531.66 1265830 28         10693         3202         2100         418933         01312007 2187891         Ltd         118053         HausenMark         001           v         531.66 1265830 28         10693         3202         2100         418933         01312007 218781         401(a) OPF         118053         HausenMark         001           v         -438.19 1265830 28         10693         3202         2100         418923         01312007 218781         Medical         118053         HausenMark         001           y         -438.19 1265830 28         10693         3202         2100         41823         01312007 218781         Medical         118053         HausenMark         001         11907         11204         1305         01/01/2007         01/31/2007         1131/201         A           91         RGS         118053         HausenMark         00179441 </td <td>V</td> <td>6.08 12855</td> <td>5830 28 1</td> <td>0583 33</td> <td>202</td> <td></td> <td>2100</td> <td>418821</td> <td>01/31/2007</td> <td>2187891</td> <td>Life</td> <td>118053</td> <td>Hauser,Mark</td> <td>C</td> <td>00179</td>                                                                                                    | V              | 6.08 12855                                                                                                    | 5830 28 1                         | 0583 33                | 202                  |                       | 2100                         | 418821                   | 01/31/2007               | 2187891               | Life              | 118053           | Hauser,Mark                | C                            | 00179             |
| Issue (2003) 28         1003         2007 2520279         2000         12023         10033         10033         Hausemmark         001           V         531.66         20307241         30067         2526279         2100         41883         01312007 2187891         HOID 110033         Hausemmark         001           V         531.66         20307241         300         2526279         2100         41883         01312007 2187891         Hold (20) OPP 110053         Hausemmark         001           V         531.66         2035230         2526279         2100         418820         01312007 2187891         Hold (20) OPP 110053         Hausemmark         001           V         -438.19         1255930.28         10553         3202         2100         418820         01312007 2187891         Hod (21)         118053         Hausemmark         001           310         16853         128053         Hauser, Mark         00179441         10324         1305         01/01/2007         01/31/2007         A           91         RGS         118053         Hauser, Mark         00179441         10324         1305         01/01/2007         01/31/2007         F           91         RGS         118053         Hau                                                                                                    | V              | 0.67 63072                                                                                                    | 2461 30 2                         | 20067                  | 202                  | 2526279               | 1200                         | 418821                   | 01/31/2007               | 2187891               | Life              | 118053           | Hauser, Mark               | (<br>,                       | 00179             |
| V         53166 128530 28         10593 33202         2100         418933         01/12/007 2187891         401(a) ORP         118053 Hauser,Mark         001           990 63072461 30         200677         2528279         1200         418333         01/12/007 2187891         401(a) ORP         118053 Hauser,Mark         001           -438181 1285580 28         10683         3202         2100         418933         01/12/007 2187891         Medical         118053 Hauser,Mark         001           -3283 128562         118053         Hauser,Mark         00179441         10324         1305         01/01/2007         01/31/200 2187891         Medical         118053         Hauser,Mark         00179441         10324         1305         01/01/2007         01/31/200 7         A           91         RGS         118053         Hauser,Mark         00179441         10324         1305         01/01/2007         01/31/200 7         A           91         RGS         118053         Hauser,Mark         00179441         10324         1305         01/01/2007         01/31/200 7         A           91         RGS         118053         Hauser,Mark         00179441         10324         1305         01/01/2007         01/31/200 7         A <tr< td=""><td>v</td><td>2.20 63072</td><td>2461 30 2</td><td>20067</td><td>202</td><td>2526279</td><td>1200</td><td>418823</td><td>01/31/2007</td><td>2187891</td><td>LTD</td><td>118053</td><td>Hauser,Mark</td><td>(</td><td>00179</td></tr<>                                                                                                    | v              | 2.20 63072                                                                                                    | 2461 30 2                         | 20067                  | 202                  | 2526279               | 1200                         | 418823                   | 01/31/2007               | 2187891               | LTD               | 118053           | Hauser,Mark                | (                            | 00179             |
| V         59.0 807 2022481 30         20007         2228279         1200 418833         01170207 218788         1010 000 RPE         118053 Hauser,Mark         001           V         -43818 1285580 28         10689 32020         2100 418829         0131007 2187881         Medical         118053 Hauser,Mark         001           V         -43818 1285580 28         10889 32020         2100 418829         013107 2187881         Medical         118053 Hauser,Mark         001           91         RGS         118053         Hauser,Mark         00179441         10324         1305         01/01/2007         01/31/2007         A           91         RGS         118053         Hauser,Mark         00179441         10324         1305         01/01/2007         01/31/2007         A           91         RGS         118053         Hauser,Mark         00179441         10324         1305         01/01/2007         01/31/2007         A           91         RGS         118053         Hauser,Mark         00179441         10324         1305         01/01/2007         01/31/2007         A           91         RGS         118053         Hauser,Mark         00179441         10324         1305         01/01/2007         01/31/2007      <                                                                                                    | V              | 531.66 12855                                                                                                    | 5830 28 1                         | 0583 33                | 202                  |                       | 2100                         | 418833                   | 01/31/2007               | 2187891               | 401(a) ORP        | 118053           | Hauser,Mark                | C                            | 00179             |
| Image: Control of the state in the state in the sta          | V              | 59.07 63072                                                                                                    | 2461 30 2                         | 20067                  | :                    | 2526279               | 1200                         | 418833                   | 01/31/2007               | 2187891               | 401(a) ORP        | 118053           | Hauser,Mark                | c                            | 00179             |
| Eff         Frn Cd         EmpliD         Hame         Position         HR<br>Dept         Job<br>Code         Earns<br>Begin         Earns End         F           91         RGS         118053         Hauser,Mark         00179441         10324         1305         01/01/2007         01/31/200         A           91         RGS         118053         Hauser,Mark         00179441         10324         1305         01/01/2007         01/31/200         A           91         RGS         118053         Hauser,Mark         00179441         10324         1305         01/01/2007         01/31/200         A           91         RGS         118053         Hauser,Mark         00179441         10324         1305         01/01/2007         01/31/200         F           91         RGS         118053         Hauser,Mark         00179441         10324         1305         01/01/2007         01/31/200         F           91         RGS         118053         Hauser,Mark         00179441         10324         1305         01/01/2007         01/31/200         F           91         Medical         118053         Hauser,Mark         00179441         10324         1305         01/01/2007         01/31/2003                                                                                                    | V<br>V         | -438.19 12855                                                                                                    | 583U 28 1                         | 0583 33                | 202                  |                       | 2100                         | 418820                   | 01/31/2007               | 2187891               | Medical<br>Dental | 118053           | Hauser, Mark               | (<br>/                       | 00179             |
| No.         No.         No. <th><u></u><br/>391</th> <th>RGS</th> <th>118053</th> <th>Haus</th> <th>:<br/>er.Ma</th> <th>ark</th> <th></th> <th></th> <th>0017944</th> <th><u>Dept</u><br/>1 1032</th> <th>Code<br/>4 1305</th> <th><u>Be</u><br/>01,</th> <th><u>gin</u><br/>/01/2007</th> <th>01/31/200</th> <th><u>O</u>p<br/>T A</th>                                                                                                    | <u></u><br>391 | RGS                                                                                                    | 118053                            | Haus                   | :<br>er.Ma           | ark                   |                              |                          | 0017944                  | <u>Dept</u><br>1 1032 | Code<br>4 1305    | <u>Be</u><br>01, | <u>gin</u><br>/01/2007     | 01/31/200                    | <u>O</u> p<br>T A |
| 1991       RGS       118053       Hauser,Mark       00179441       10324       1305       01/01/2007       01/31/2007       F         191       RGS       118053       Hauser,Mark       00179441       10324       1305       01/01/2007       01/31/2007       F         191       RGS       118053       Hauser,Mark       00179441       10324       1305       01/01/2007       01/31/2007       F         191       RGS       118053       Hauser,Mark       00179441       10324       1305       01/01/2007       01/31/2007       F         111       Medical       118053       Hauser,Mark       00179441       10324       1305       01/01/2007       01/31/2007       F         111       Medical       118053       Hauser,Mark       00179441       10324       1305       01/01/2007       01/31/2007       F         191       Medical       118053       Hauser,Mark       00179441       10324       1305       01/01/2007       01/31/2007       F         191       Dental       118053       Hauser,Mark       00179441       10324       1305       01/01/2007       01/31/2007       F         191       Dental       118053       Hauser,Mark                                                                                                    | 391            | RGS                                                                                                    | 118053                            | Haus                   | er Ma                | ark                   |                              | ſ                        | 017944                   | 1 1032                | 4 1305            | 01               | /01/2007                   | 01/31/200                    | A                 |
| Notion         Notion         Notion<                                                                                                    | 201            | RGS                                                                                                    | 118053                            | Наце                   | orMa                 | ark                   |                              |                          | 0170 <i>11</i>           | 1 1032                | 4 1305            | 01               | 01/2007                    | 01/31/200                    | Δ                 |
| Nos         Hauser,Mark         Oorrys441         10324         1305         Orry1207         Orry1207         Orry131/2007         Orry131/2007         Orry131/2007         Orry131/2007                                                                                                    | 201            | DGG                                                                                                    | 110050                            | Haue                   | or Mo                | aris<br>ariz          |                              | ·                        | 017044                   | 1 1002                | 4 1205            | 01               | 101/2007                   | 01/21/200                    |                   |
| No.       No.       N                                                                                                    | 204            | ROO                                                                                                    | 110055                            | Haus                   | er,ivia              | ann.                  |                              |                          | 017944                   | 1 1032                | 4 1305            | 01               | /01/2007                   | 01/31/200                    |                   |
| C#         Plan Type         Emplil         Name         Position         HR<br>Dept         Job<br>Code         Earns<br>Begin         Earns End         F           391         Medical         118053         Hauser,Mark         00179441         10324         1305         01/01/2007         01/31/2007         F           391         Medical         118053         Hauser,Mark         00179441         10324         1305         01/01/2007         01/31/2007         F           391         Dental         118053         Hauser,Mark         00179441         10324         1305         01/01/2007         01/31/2007         F           391         Dental         118053         Hauser,Mark         00179441         10324         1305         01/01/2007         01/31/2007         F           391         Dental         118053         Hauser,Mark         00179441         10324         1305         01/01/2007         01/31/2007         F           391         Life         118053         Hauser,Mark         00179441         10324         1305         01/01/2007         01/31/2007         F           391         LTD         118053         Hauser,Mark         00179441         10324         1305         01/01/2007                                                                                                    | 391            | RUS                                                                                                    | 118053                            | Haus                   | er,ma                | ark                   |                              |                          | 1017944                  | 1 1032                | 4 1305            | 01.              |                            | 01/31/200                    | R                 |
| C#         Plan Type         Employ         Hame         Position         Dept         Code         Begin         Earns End         O           991         Medical         118053         Hauser,Mark         00179441         10324         1305         01/01/2007         01/31/2007         A           991         Medical         118053         Hauser,Mark         00179441         10324         1305         01/01/2007         01/31/2007         A           991         Dental         118053         Hauser,Mark         00179441         10324         1305         01/01/2007         01/31/2007         A           991         Dental         118053         Hauser,Mark         00179441         10324         1305         01/01/2007         01/31/2007         A           991         Dental         118053         Hauser,Mark         00179441         10324         1305         01/01/2007         01/31/2007         A           991         Life         118053         Hauser,Mark         00179441         10324         1305         01/01/2007         01/31/2007         A           991         LTD         118053         Hauser,Mark         00179441         10324         1305         01/01/2007                                                                                                    |                |                                                                                                    |                                   |                        |                      |                       | ļ                            | ustomi                   | <u>ze   Find  </u>       | HR                    | Job               | I-15 of<br>Ear   | 15 🗀 La<br>'ns             | si                           | Fu                |
| Medical         118053         Hauser,Mark         00179441         10324         1305         01/01/2007         01/31/2007         F           391         Medical         118053         Hauser,Mark         00179441         10324         1305         01/01/2007         01/31/2007         A           391         Dental         118053         Hauser,Mark         00179441         10324         1305         01/01/2007         01/31/2007         A           391         Dental         118053         Hauser,Mark         00179441         10324         1305         01/01/2007         01/31/2007         A           391         Dental         118053         Hauser,Mark         00179441         10324         1305         01/01/2007         01/31/2007         A           391         Life         118053         Hauser,Mark         00179441         10324         1305         01/01/2007         01/31/2007         A           391         Life         118053         Hauser,Mark         00179441         10324         1305         01/01/2007         01/31/2007         A           391         LTD         118053         Hauser,Mark         00179441         10324         1305         01/01/2007         01/31/2007<                                                                                                    | <u>K #</u>     | Plan Type                                                                                                    | Empliu                            | Name                   | <u>e</u>             |                       |                              |                          | osition                  | Dept                  | Code              | Be               | <u>gin</u>                 | <u>Earns End</u>             | Op                |
| Medical118053Hauser,Mark0017944110324130501/01/200701/31/2007A391Dental118053Hauser,Mark0017944110324130501/01/200701/31/2007F391Dental118053Hauser,Mark0017944110324130501/01/200701/31/2007A391Life118053Hauser,Mark0017944110324130501/01/200701/31/2007F391Life118053Hauser,Mark0017944110324130501/01/200701/31/2007A391LTD118053Hauser,Mark0017944110324130501/01/200701/31/2007F391LTD118053Hauser,Mark0017944110324130501/01/200701/31/2007F391LTD118053Hauser,Mark0017944110324130501/01/200701/31/2007F391LTD118053Hauser,Mark0017944110324130501/01/200701/31/2007F391401(a) ORP118053Hauser,Mark0017944110324130501/01/200701/31/2007F391401(a) ORP118053Hauser,Mark0017944110324130501/01/200701/31/2007F391Medical118053Hauser,Mark0017944110324130501/01/200701/31/2007F391Medical118053Hauser,Mark0017944110324 <t< td=""><td>391</td><td>Medical</td><td>118053</td><td>8 Haus</td><td>ser,M</td><td>ark</td><td></td><td>(</td><td>017944</td><td>1 1032</td><td>4 1305</td><td>01.</td><td>01/2007</td><td>01/31/200</td><td>7F</td></t<>                                                                                                    | 391            | Medical                                                                                                    | 118053                            | 8 Haus                 | ser,M                | ark                   |                              | (                        | 017944                   | 1 1032                | 4 1305            | 01.              | 01/2007                    | 01/31/200                    | 7F                |
| Nome         Number         Number         Numer         Numer         Numer                                                                                                    | 891            | Medical                                                                                                    | 118053                            | 8 Haus                 | ser,M                | ark                   |                              | (                        | 017944                   | 1 1032                | 4 1305            | 01.              | 01/2007                    | 01/31/200                    | 7 A               |
| Nome         Number         Number         Numer         Numer         Numer                                                                                                    | 891            | Dental                                                                                                    | 118053                            | 8 Haus                 | ser,M                | ark                   |                              | (                        | 017944                   | 1 1032                | 4 1305            | 01.              | 01/2007                    | 01/31/200                    | 7 F               |
| 1         Life         118053         Hauser,Mark         00179441         10324         1305         01/01/2007         01/31/2007         F           991         Life         118053         Hauser,Mark         00179441         10324         1305         01/01/2007         01/31/2007         A           991         LTD         118053         Hauser,Mark         00179441         10324         1305         01/01/2007         01/31/2007         F           991         LTD         118053         Hauser,Mark         00179441         10324         1305         01/01/2007         01/31/2007         A           991         LTD         118053         Hauser,Mark         00179441         10324         1305         01/01/2007         01/31/2007         A           991         401(a) ORP         118053         Hauser,Mark         00179441         10324         1305         01/01/2007         01/31/2007         F           991         401(a) ORP         118053         Hauser,Mark         00179441         10324         1305         01/01/2007         01/31/2007         A           991         401(a) ORP         118053         Hauser,Mark         00179441         10324         1305         01/01/2007                                                                                                    | 891            | Dental                                                                                                    | 118053                            | 8 Haus                 | ser,M                | ark                   |                              | (                        | 017944                   | 1 1032                | 4 1305            | 01.              | /01/2007                   | 01/31/200                    | 7 A               |
| 391         Life         118053         Hauser,Mark         00179441         10324         1305         01/01/2007         01/31/2007         A           891         LTD         118053         Hauser,Mark         00179441         10324         1305         01/01/2007         01/31/2007         F           891         LTD         118053         Hauser,Mark         00179441         10324         1305         01/01/2007         01/31/2007         A           891         LTD         118053         Hauser,Mark         00179441         10324         1305         01/01/2007         01/31/2007         A           891         401(a) ORP         118053         Hauser,Mark         00179441         10324         1305         01/01/2007         01/31/2007         F           891         401(a) ORP         118053         Hauser,Mark         00179441         10324         1305         01/01/2007         01/31/2007         A           891         Medical         118053         Hauser,Mark         00179441         10324         1305         01/01/2007         01/31/2007         A           891         Medical         118053         Hauser,Mark         00179441         10324         1305         01/01/2007 <td>891</td> <td>Life</td> <td>118053</td> <td>8 Haus</td> <td>ser,M</td> <td>ark</td> <td></td> <td>(</td> <td>017944</td> <td>1 1032</td> <td>4 1305</td> <td>01.</td> <td>01/2007</td> <td>01/31/200</td> <td>7 F</td>                                                                                                    | 891            | Life                                                                                                    | 118053                            | 8 Haus                 | ser,M                | ark                   |                              | (                        | 017944                   | 1 1032                | 4 1305            | 01.              | 01/2007                    | 01/31/200                    | 7 F               |
| B1         LTD         118053         Hauser,Mark         00179441         10324         1305         01/01/2007         01/31/2007         F           191         LTD         118053         Hauser,Mark         00179441         10324         1305         01/01/2007         01/31/2007         A           191         LTD         118053         Hauser,Mark         00179441         10324         1305         01/01/2007         01/31/2007         A           191         401(a) ORP         118053         Hauser,Mark         00179441         10324         1305         01/01/2007         01/31/2007         A           191         401(a) ORP         118053         Hauser,Mark         00179441         10324         1305         01/01/2007         01/31/2007         A           191         Medical         118053         Hauser,Mark         00179441         10324         1305         01/01/2007         01/31/2007         A           191         Medical         118053         Hauser,Mark         00179441         10324         1305         01/01/2007         01/31/2007         A                                                                                                    | 891            | Life                                                                                                    | 118053                            | 8 Haus                 | ser,M                | ark                   |                              | (                        | 017944                   | 1 1032                | 4 1305            | 01.              | /01/2007                   | 01/31/200                    | A I               |
| NM         NM         NM<                                                                                                    | 891            | LTD                                                                                                    | 118053                            | B Haus                 | ser,M                | ark                   |                              | (                        | 017944                   | 1 1032                | 4 1305            | 01.              | 01/2007                    | 01/31/200                    | F                 |
| A01 (a) ORP         118053         Hauser,Mark         00179441         10324         1305         01/01/2007         01/31/2007         F           191         401 (a) ORP         118053         Hauser,Mark         00179441         10324         1305         01/01/2007         01/31/2007         F           191         Medical         118053         Hauser,Mark         00179441         10324         1305         01/01/2007         01/31/2007         A           191         Medical         118053         Hauser,Mark         00179441         10324         1305         01/01/2007         01/31/2007         R                                                                                                    | 891            | LTD                                                                                                    | 118053                            | B Haus                 | ser,M                | ark                   |                              | (                        | 017944                   | 1 1032                | 4 1305            | 01.              | 01/2007                    | 01/31/200                    | A                 |
| 191         401(a) ORP         118053         Hauser,Mark         00179441         10324         1305         01/01/2007         01/31/2007           191         Medical         118053         Hauser,Mark         00179441         10324         1305         01/01/2007         01/31/2007         R                                                                                                    | 891            | 401(a) ORP                                                                                                    | 118053                            | B Haus                 | ser M                | ark                   |                              | ſ                        | 017944                   | 1 1032                | 4 1305            | 01               | 01/2007                    | 01/31/200                    | F                 |
| Series         Correct Series         Correct Series<                                                                                                    | 201            | 401(a) OPP                                                                                                    | 112053                            | 2 Hours                | or M                 | ork                   |                              |                          | 017044                   | 1 1000                | 1 1206            | 01               | (01/2007                   | 01/31/200                    | A                 |
| syn medical 118053 Hauser,Mark 001/9441 10324 1305 01/01/2007 01/31/2007                                                                                                    | 101            | HUI(a) URP                                                                                                    | 110003                            | , naus                 | ser,w                | ain                   |                              | ,                        | 017944                   | 1 1032                | 4 1303            | 01.              | 0172007                    | 01/31/200                    |                   |
|                                                                                                    |                | half and the second second sec |                                   |                        |                      |                       |                              |                          |                          | 4 4000                | 4 4 6 6 5         |                  |                            |                              | _                 |

00470444 40004 4005

04/04/2007 04/24/2007 0

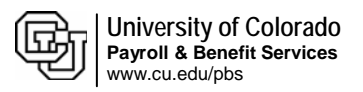

| 7. Approve or Reject the PET                                                                                                    | Transfer Summary       Transfer Detail         Expense Transfer ID:       PETC075542       Journal Date:       03/05/2007       Transfer Status:       Valid       Approve/Save       Reject       Correction PET                                                                                                    |
|----------------------------------------------------------------------------------------------------|----------------------------------------------------------------------------------------------------|
| <ul> <li>If data needs to be<br/>modified, contact the<br/>person who created<br/>the PET</li> </ul>                                               | PET Reports         Journal Description:       DTM for January 2007 should not be charged to same speedtype as base salary. Move \$527.85       Certified by:         Sum of Journal Debits:       632.36       Sum of Journal Credits:       - 632.36       Total Journal Lines:       16         Status       Amount       SpafType       Fund       Deptilip       Estimation       Account       SpeedType Description       Account Description         V       527.85       51039636 10       51012       10007       1600       405130       PBS Payroll Support       Class FTP Overtime Pay                                                                                                    |
| To approve, click<br>Approve/Save                                                                                                    | V         -527.85 51045303 10         51007         10007         1600         405130         Payroll Production         Class FTP Overtime Pay           ▷ University-Paid Benefits Summary                                                                                                    |
| To reject, click Reject                                                                                                    | D University-Paid Tax Summary                                                                                                    |
| To print a copy of the<br>PET for your records,<br>click the <u>PET Report</u><br>link at the top of the<br>page to initiate a<br>printable format | <ul> <li>I certify that all payroll requested to be transferred is appropriate to be charged to the sponsored project(s) or gifts (Fund 30, 31 or 34 FOPPS) receiving the charge and the information contained in the description field above is true and correct, that costs transferred onto a sponsored project or gift meet the direct cost and other costing criteria and are within the allowable timeframe for transfer (see campus policy for direct cost and other costing criteria and timeframe) or consistent with the donor restrictions. The header description includes the cause of the error and additional information are required by campus policy. I understand that the charges must reflect actual effort and that commensurate certification of level of effort will also be required through the "Personnel Effort Report."</li> <li>Save AReturn to Search + Previous In List + Next in List Notify</li> </ul> |
| (Note – this page does<br>not print well unless the<br>report format is used)                                                                      |                                                                                                    |
| <b>ADDITIONAL PET TIP</b>                                                                                                    | 'S                                                                                                    |
| How To Change PET<br>or Correct Errors                                                                                                    | <ol> <li>Approved PETs can not be modified. Create a new PET with the correct transfer information.</li> <li>Uptil the PET is approved, rejected or cancelled, no other PET process.</li> </ol>                                                                                                    |
|                                                                                                    | may be created for this position/employee/pay period combination.<br>Funding updates for current or future pay periods are allowed.                                                                                                    |
|                                                                                                    | <ol> <li>If transfer is in Error status, a speedtype and/or account chartfield has<br/>been inactivated in the Finance system (FIN). Contact your Finance<br/>office to request an update in FIN.</li> </ol>                                                                                                    |
|                                                                                                    | 4. If <b>Correction PET</b> was created incorrectly (and is in Valid or Error status), <b>cancel the PET</b> and <u>create a new payroll expense transfer</u> .                                                                                                    |
|                                                                                                    | <ol> <li>If Retroactive Funding PET was created with incorrect information (and<br/>is in Valid or Error status), go back to the PET/Retroactive Funding page<br/>link, open the existing PETR, make any necessary changes and click<br/>Validate/Save.</li> </ol>                                                                                                    |
|                                                                                                    |                                                                                                    |

## Approve Payroll Expense Transfer - complete.